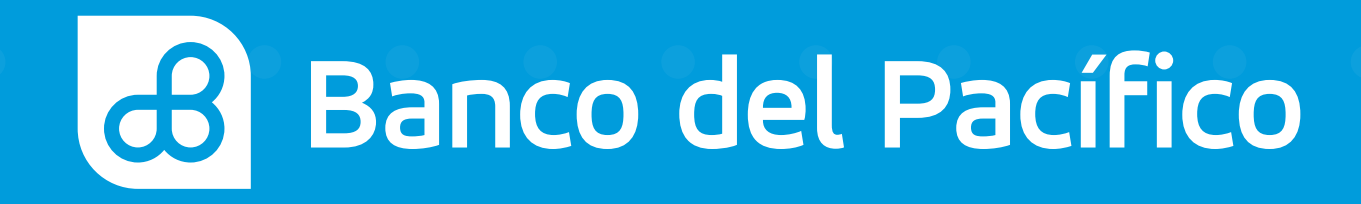

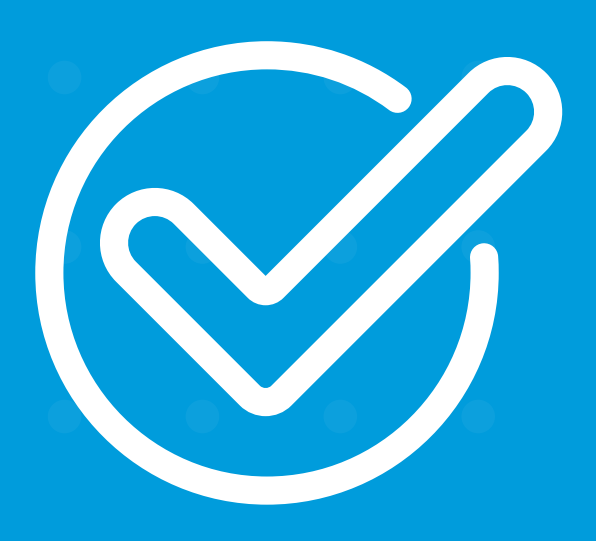

Cómo hacer una transferencia a una cuenta de Banco del Pacífico desde Banca Móvil.

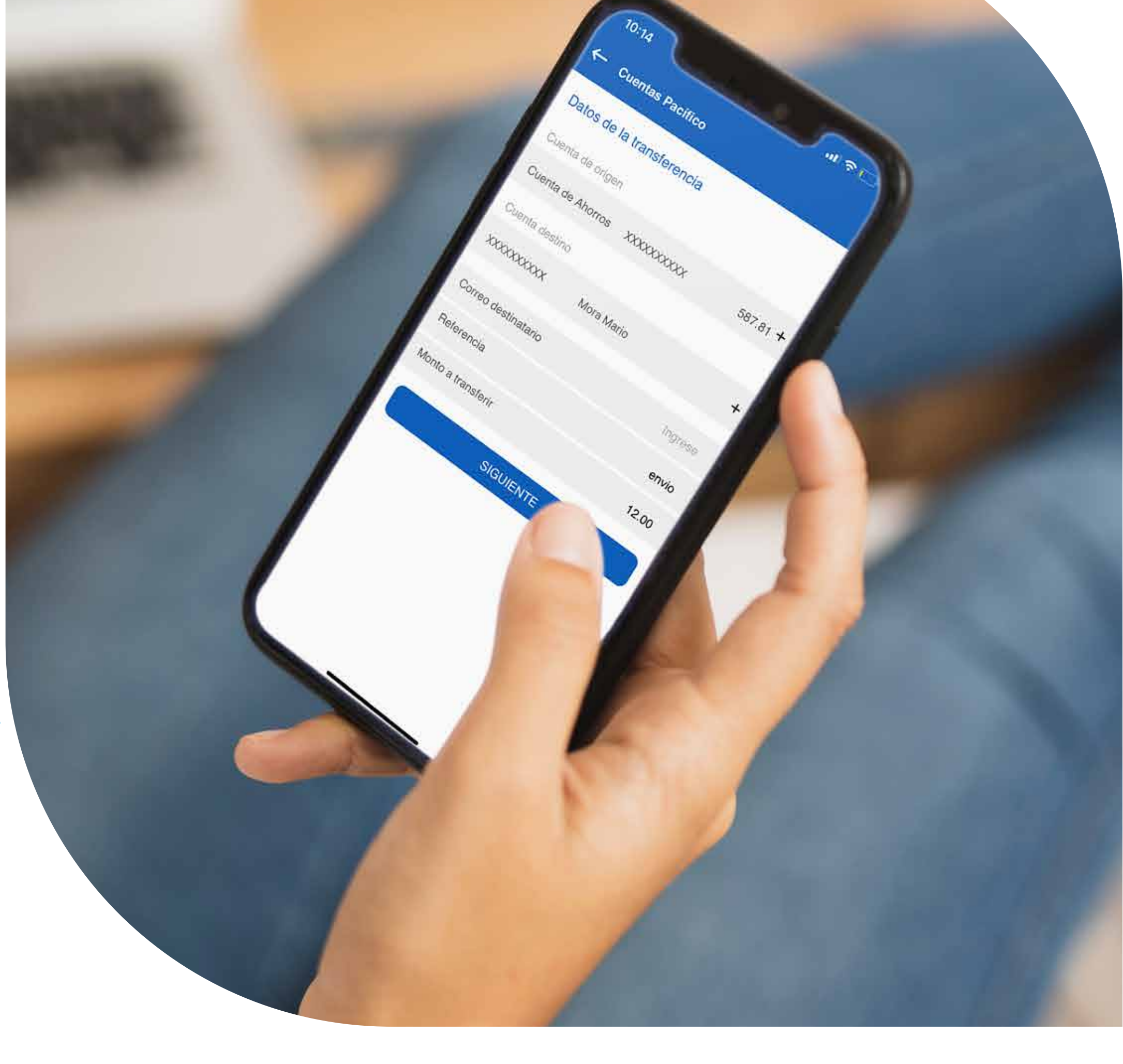

# Pagos

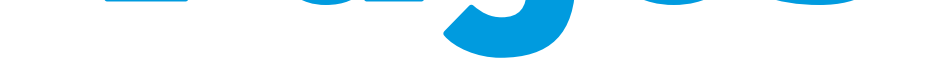

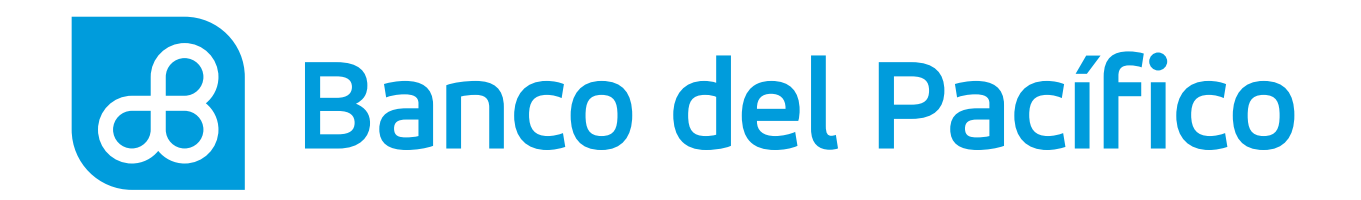

# Inicia sesión desde la App Banca Móvil.

Accede según el método de seguridad de tu celular

- FaceID o TouchID
- Reconocimiento Facial
- Usuario y Contraseña de la Banca Virtual Intermático

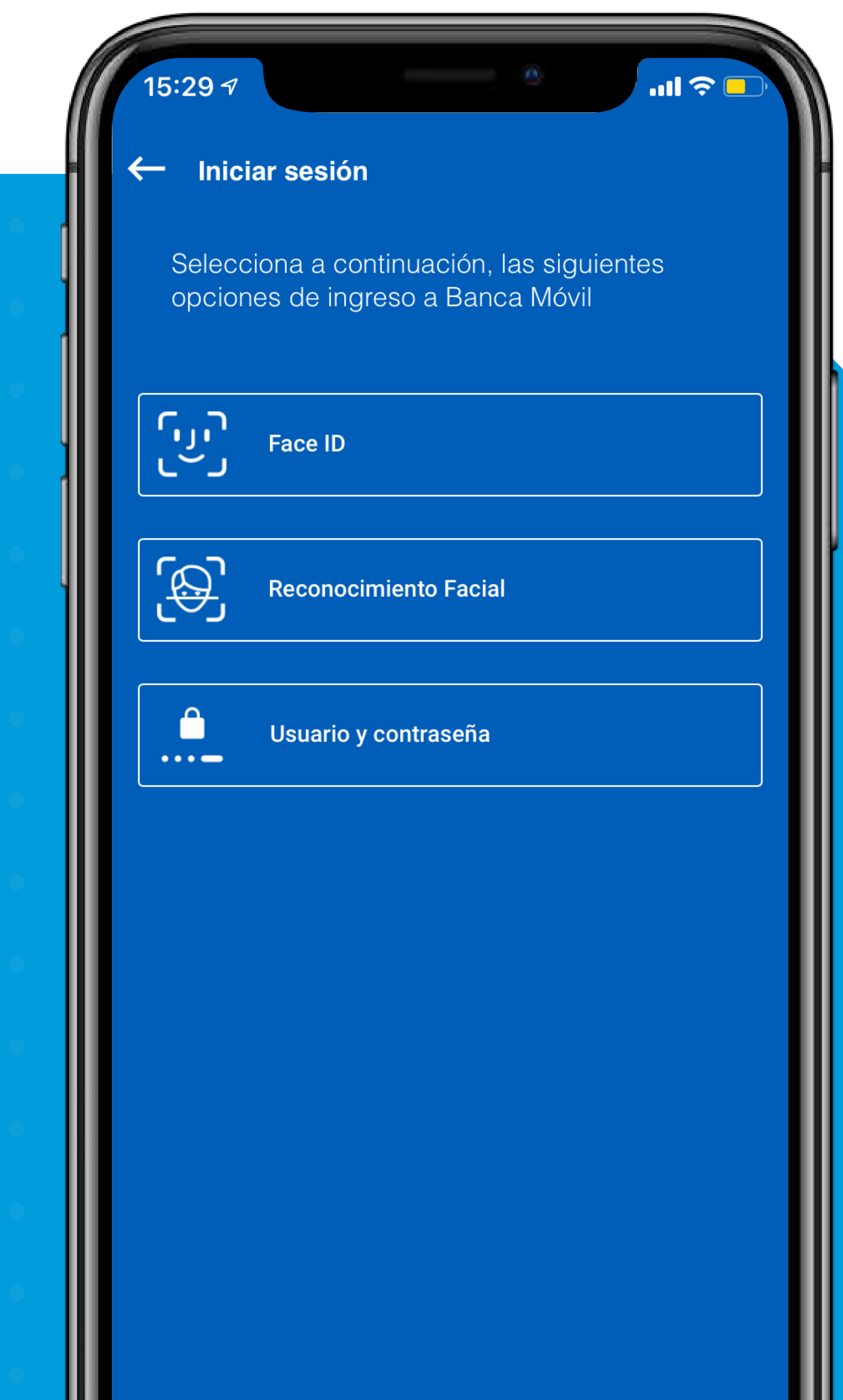

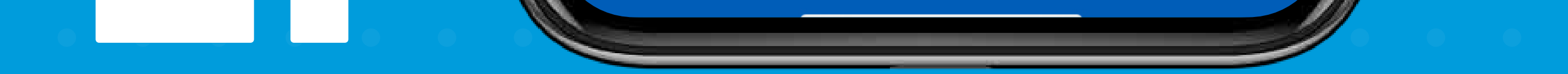

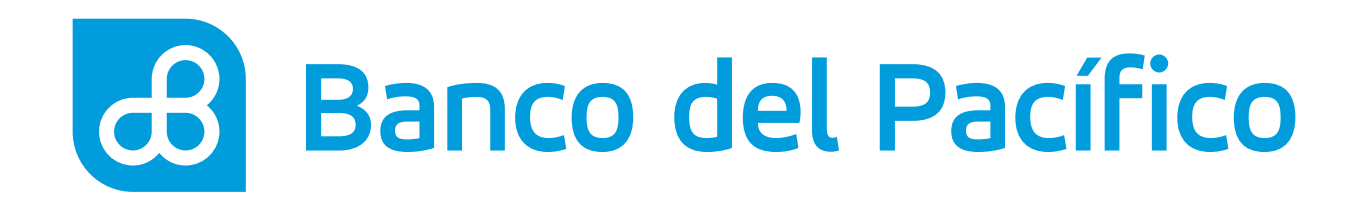

Despliega el menú que se encuentra en la parte superior izquierda. Posterior, escoge la opción **Transferencias** y **Transferencias** internas.

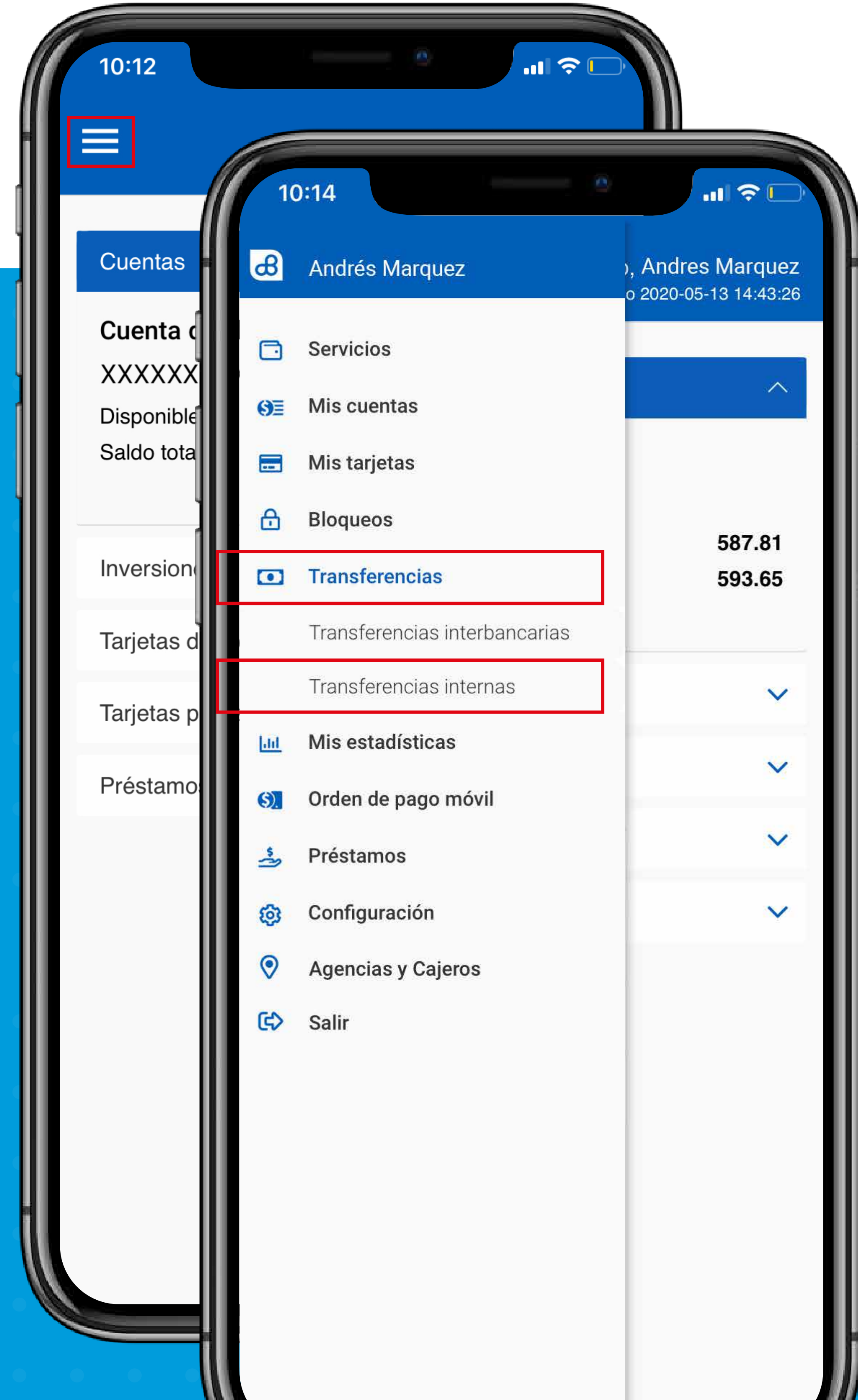

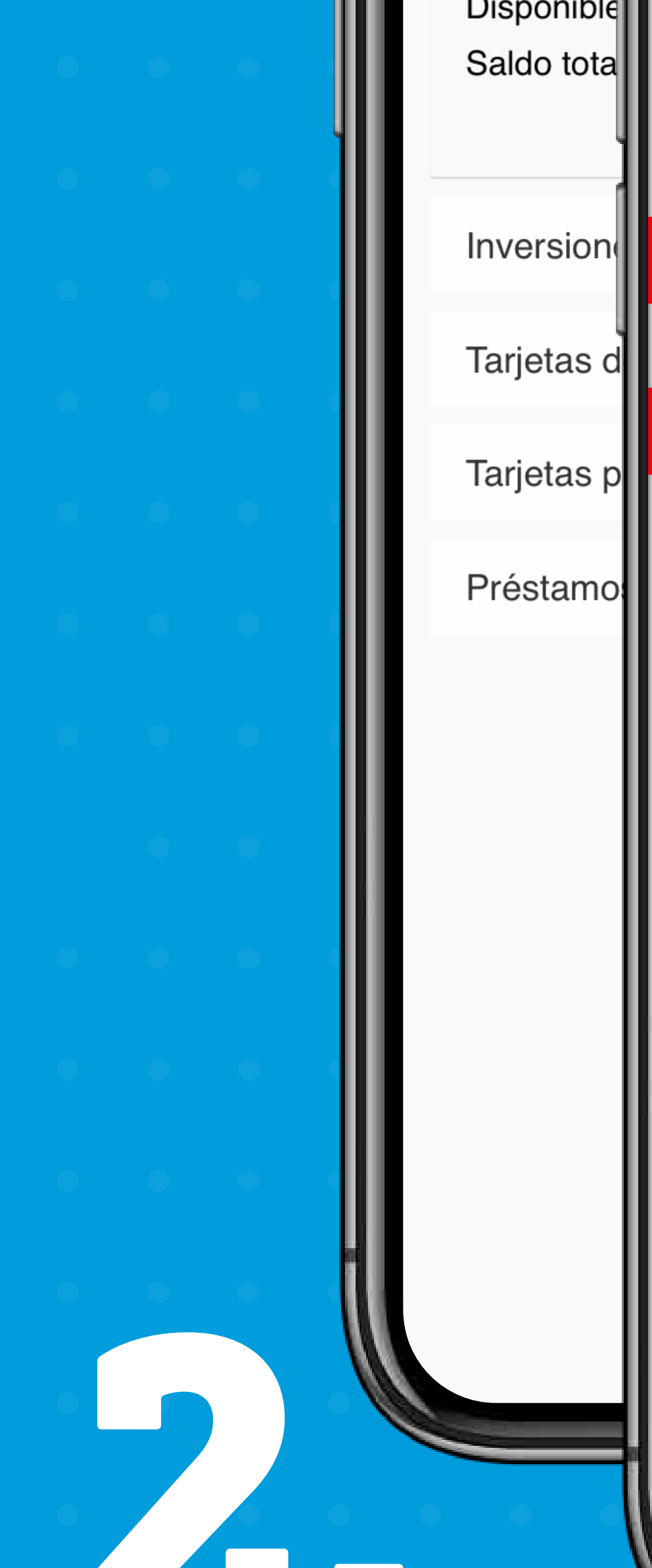

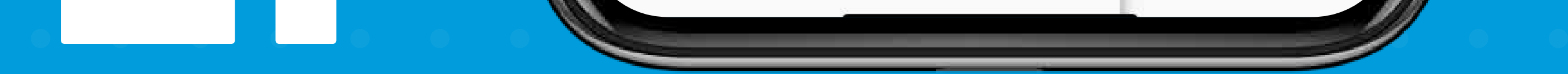

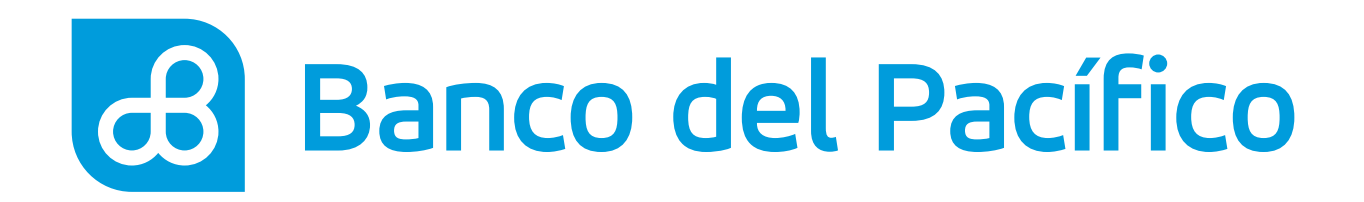

## Llena los datos para continuar.

- Cuenta a debitar
- Cuenta de destino
- Correo electrónico
- Motivo de la transferencia
- Monto a transferir

Una vez completada la información, presiona **Siguiente** 

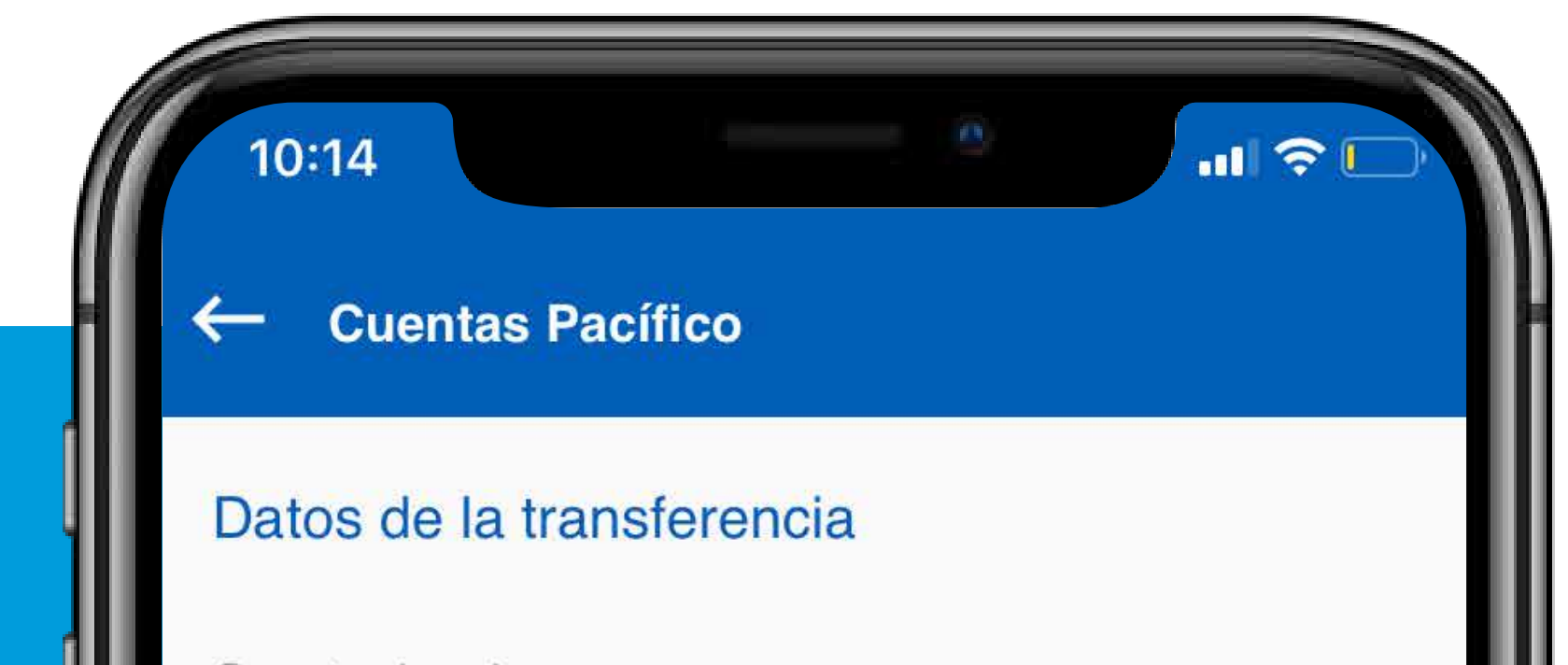

## SIGUIENTE

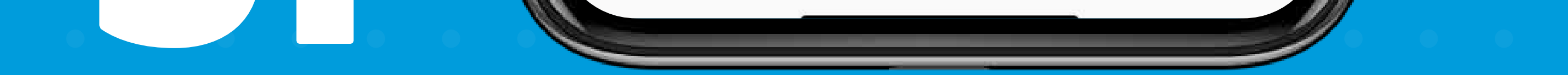

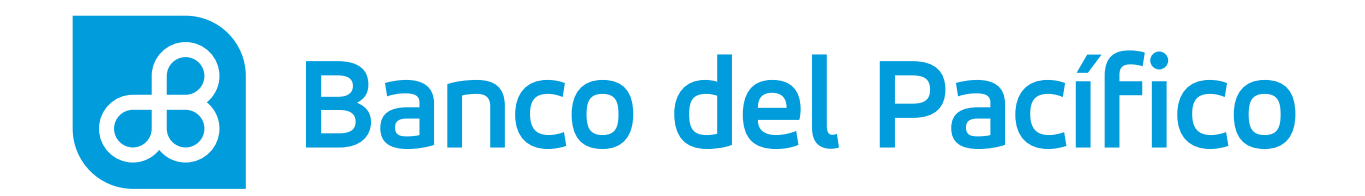

# **Confirmación de datos de la Transacción.**

Presionar **Siguiente** para continuar

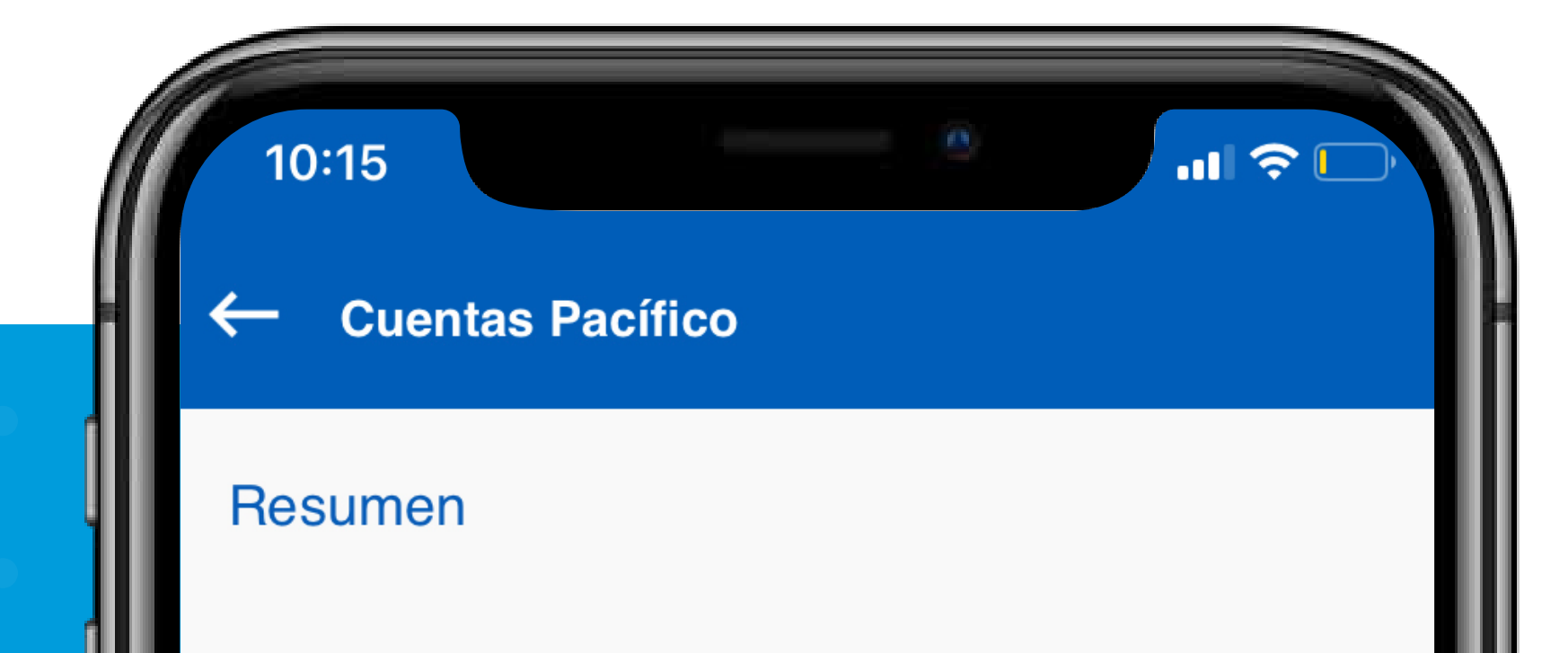

|   |   |   |   |   | Ì |
|---|---|---|---|---|---|
|   |   |   |   |   | ļ |
|   |   |   |   |   |   |
|   |   |   |   |   |   |
|   |   |   |   |   |   |
|   |   |   |   |   |   |
|   |   |   |   |   |   |
|   |   |   |   |   |   |
|   |   |   |   |   |   |
|   |   |   |   |   |   |
|   | • | • |   |   |   |
| • |   | • |   |   |   |
| 0 |   |   | • | • |   |

**Desde la cuenta** Perteneciente a

Para la cuenta Perteneciente a

Referencia Monto a transferir XXXXXXXXXXX Andrés Marquez

> XXXXXXXXXXX Mora Mario

> > envio

12.00

## SIGUIENTE

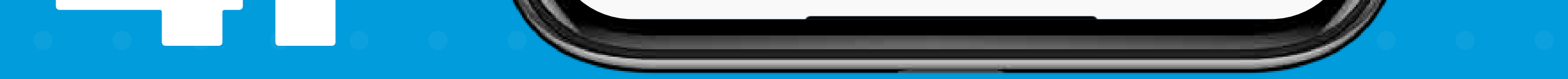

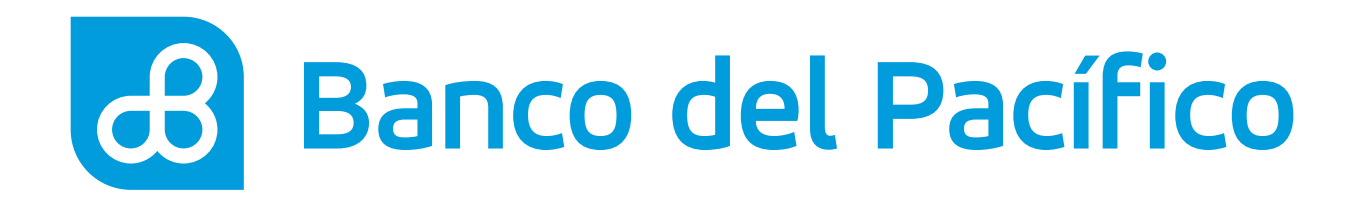

## Ingresa la clave transaccional.

Genera la clave a través de **PacificID**.

Recuerda que con la App PacificID puedes generar claves transaccionales de manera fácil desde tu celular. Descárgala en:

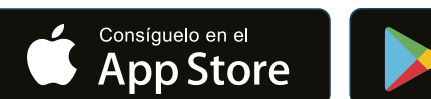

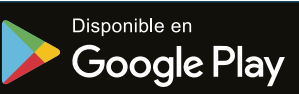

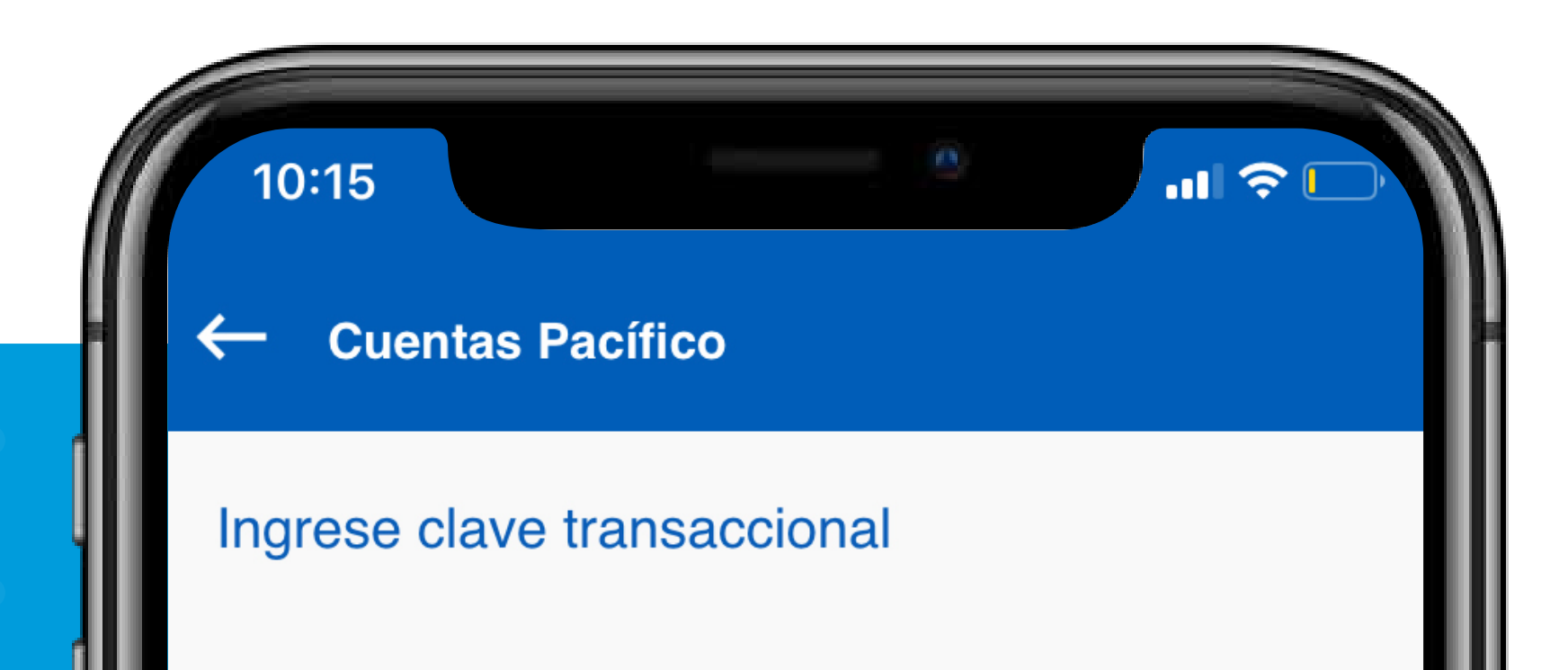

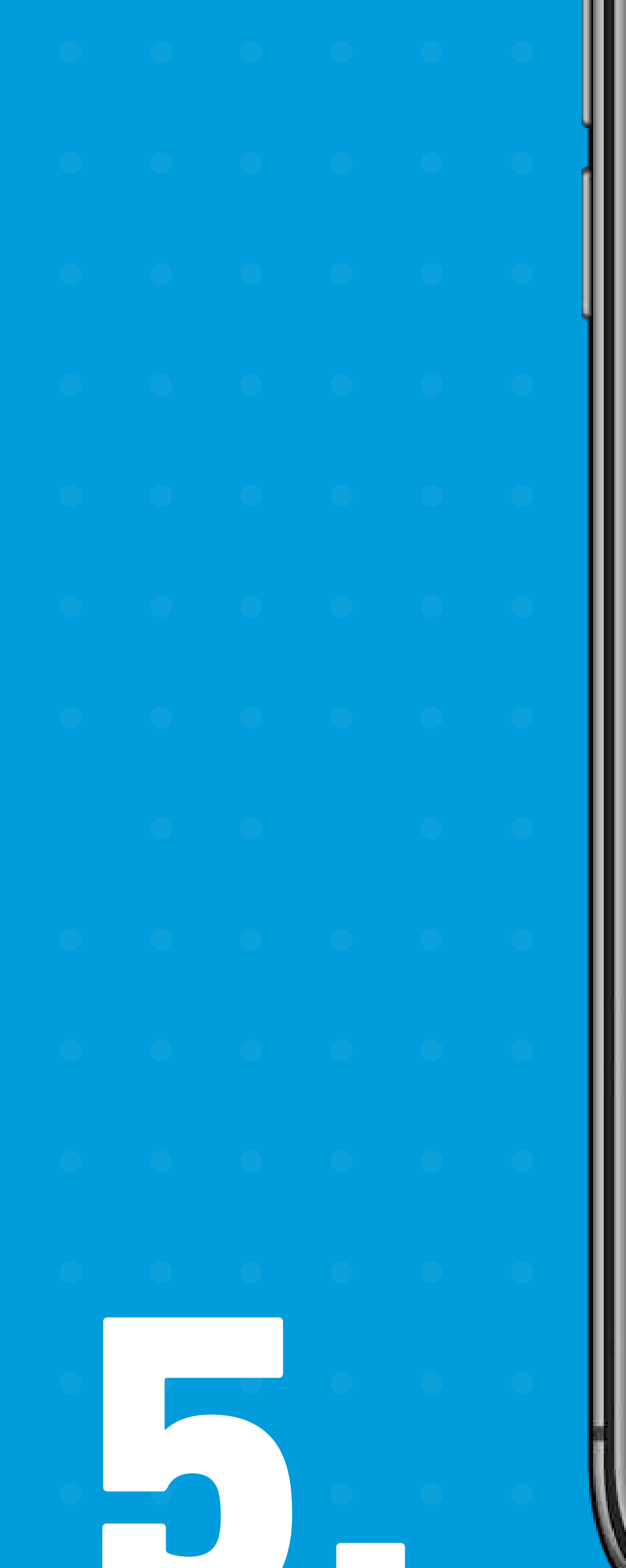

Clave

....

Debe generar la clave a través de PacificID

## SIGUIENTE

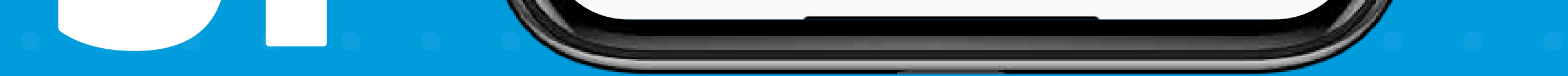

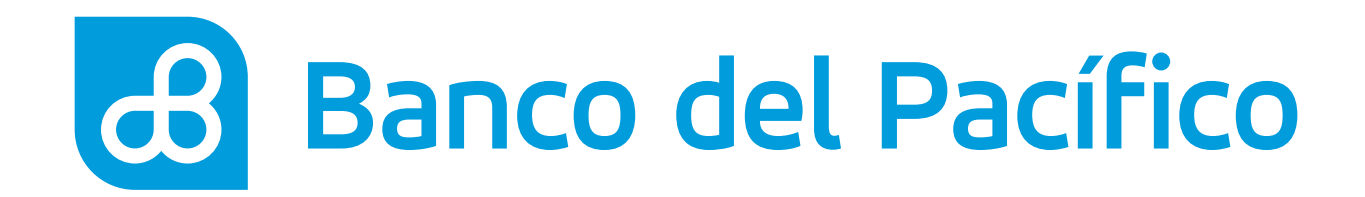

# ¡Listo! Has realizado una transferencia con éxito.

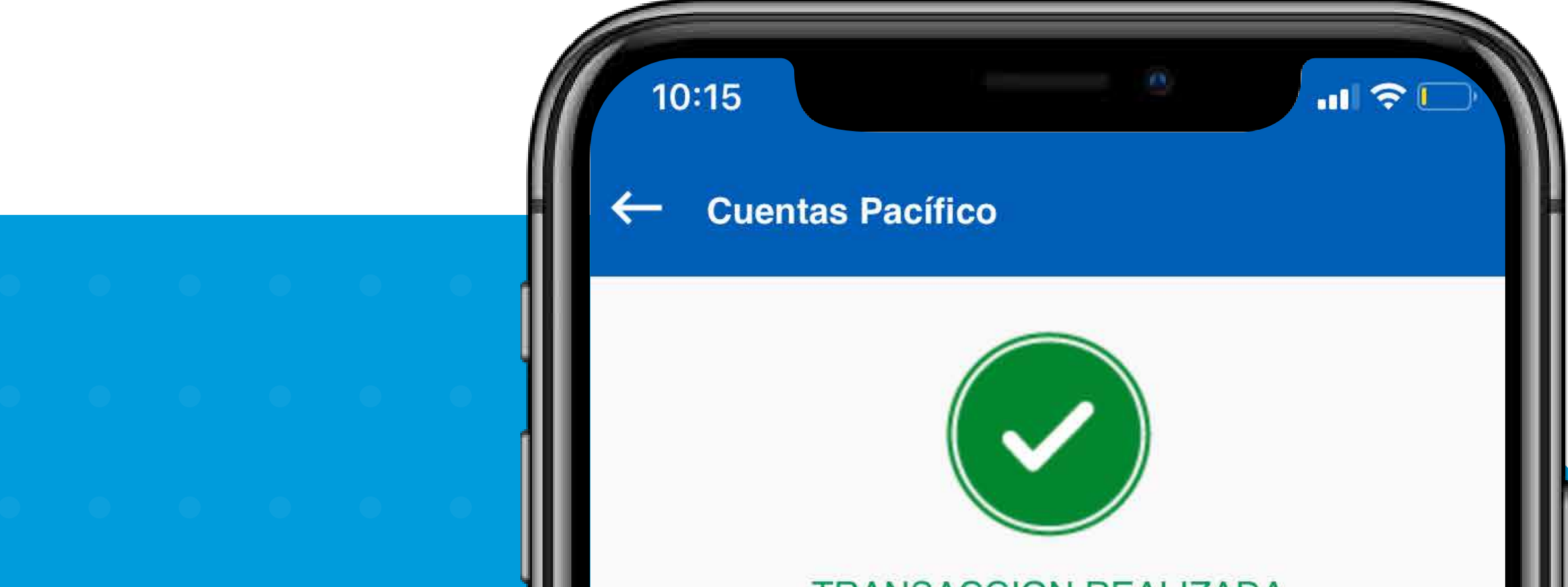

## TRANSACCION REALIZADA CORRECTAMENTE

2020-05-16

10:15 HS

Desde la cuenta Valor debitado Para la cuenta A nombre de

Referencia

XXXXXXXXXXX 12.00 XXXXXXXXXXX Mora Mario

envio

## FINALIZAR

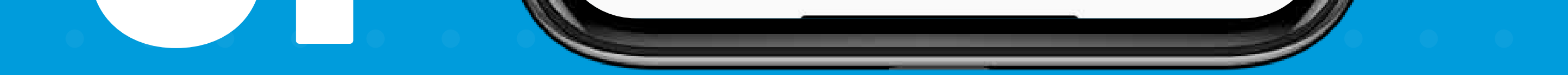

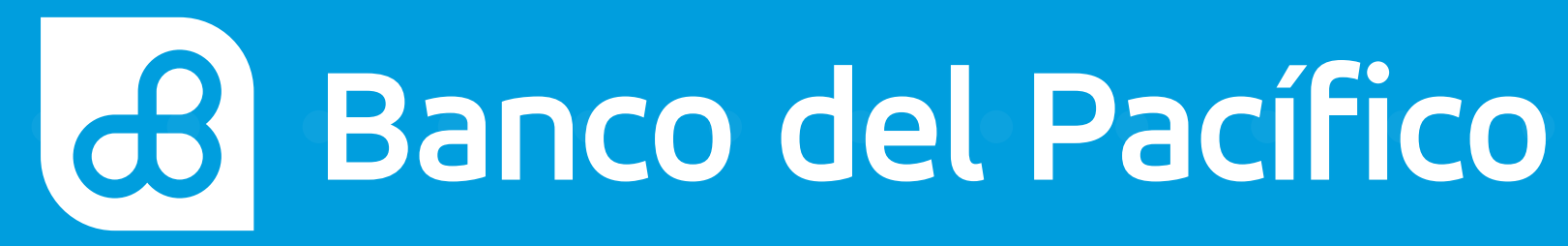